PSMS(論文上傳管理系統) V1.0 投稿作者操作說明

- 一、登入
- 二、註冊
- 三、忘記密碼
- 四、投稿流程
- 五、論文列表
- 六、論文上傳
- 七、修改個人資訊
- 八、修改密碼
- 九、登出

《軟體發展及說明文件撰寫》 聖約翰科技大學 電腦與通訊工程系 E600 實驗室 http://orca.cce.sju.edu.tw/ PSMS(論文上傳管理系統)登入之畫面請參考下圖. 已經註冊之投稿作者,請在此輸入電子郵件信箱及密碼,便可以登入到PSMS中.

| NWICT                                                                                                    | 論文上傳管理系統                                                                                                    |  |  |  |
|----------------------------------------------------------------------------------------------------|----------------------------------------------------------------------------------------------------|--|--|--|
|                                                                                                    | 第六屆網際網路暨通訊科技研討會 (NWICT 2010)<br>・ 感謝您的參與: 講登入後進行論文上傳: 數稿時間為 2009-11-04<br>・ 研討會舉辦日類: 2009-11-05<br><u>尚未註冊帳號?</u><br><u> し 未註冊帳號?</u><br><u> し 常確</u><br><u> 電子郵件信箱</u><br><u> 電入 </u> 清静<br><u> 忘記密碼?</u> |  |  |  |
| 聖约翰科技大學 電腦與通訊工程系<br>251 台北縣淡水鎮淡金路四段499號 電話:(02)2801-3131 EXT.6390<br>Address: 499, Sec. 4, Tam King Road, Tamsui, Taipei, Taiwan, R.O.C. |                                                                                                    |  |  |  |

圖一. 登入畫面

二、註冊

\_\_\_\_\_

若是尚未註冊,請點選圖一中的尚未註冊帳號,出現註冊畫面如下所示.填寫必 要資訊及驗證碼後,便可完成註冊.密碼會寄到您填寫的電子郵件信箱中.

註冊驗證碼有區分大小寫.如果看不清楚驗證碼,請點選瀏覽器的重新整理,便 會產生一組新的驗證碼.

經過實際測試,建議不要使用 yahoo.com.tw 或是 kimo.com.tw 所提供之電子 郵件信箱.

| <ul> <li>下列欄位皆為</li> <li>請使用穩定可</li> <li>軟嚴緊之歸件</li> <li>若無法收到経</li> <li>請彌認填寫項</li> </ul> | 主冊新帳號 該冊新帳號 ※項 您填寫之資料不會外流。 靠之電子郵件帳號進行註冊,以免收不到登入密碼。 這減系統,可能會將註冊確認償鎖判為垃圾億。 冊確認償,項儲使用其他電子郵件償摘再註冊一次。 目是否正確,以利後續作業,離謝您。                                                                    |
|--------------------------------------------------------------------------------------------|----------------------------------------------------------------------------------------------------|
| 姓名                                                                                         |                                                                                                    |
| 學校(或公司)                                                                                    |                                                                                                    |
| 系所(或部門)                                                                                    |                                                                                                    |
| 身份                                                                                         | ◎老師 ◎學生 ◎社會人士                                                                                                    |
| 連絡電話(或手欄)                                                                                  |                                                                                                    |
| 擬飲                                                                                         | ○ 華食 ○ 素食 ○ 不用午膳                                                                                                    |
| 電子郵件信箱(最多40字元)                                                                             | "用於系統登入"           提醒:請盡量使用學校提供之電子郵件帳號。           (1)Gmail帳號測過沒有問題。           (2)Hotmail及(英文版)Yahoo.com 帳號收得到註冊信但可能會被當成垃圾郵件。           (3)Yahoo.com.tw (Kimo)測試結果收信反應慢且會收不到。<br>請勿使用。 |
| 密調                                                                                         | 密碼會自動產生並且透過email寄送給您                                                                                                    |
| 註冊聯證碼<br>presay283                                                                         | 輸入左側國片中之驗證碼                                                                                                    |
|                                                                                            | 註冊 / 掃除                                                                                                    |

圖二. 註冊畫面

\_

三、忘記密碼

如果登入之密碼忘記了,請點選圖一中的忘記密碼,出現畫面如下所示.填寫註冊之電子郵件信箱,新的密碼會寄到您註冊的電子郵件信箱中.

收到新密碼登入系統後,請使用修改密碼功能,設定您自己的密碼. PSMS 系統中所有密碼都經過加密處理,您的密碼即使是系統管理員也不會知道.

| NWICT                                                                                                    | 論文上傳管理系統<br>「時光 读水 聖約翰科技大學                                                                 |  |  |  |
|----------------------------------------------------------------------------------------------------|--------------------------------------------------------------------------------------------|--|--|--|
|                                                                                                    | 我們作者主人「查倫愛貝工人」「如約會兩面」 电脑类通航工程术   孟約輕什技人李                                                   |  |  |  |
|                                                                                                    | <ul> <li>密碼重設</li> <li>投稿作者密碼重設, 新密碼會email始忽。</li> <li>請輸入電子郵件信箱</li> <li>寄送新密碼</li> </ul> |  |  |  |
| 聖約翰科技大學 電腦與通訊工程系<br>251 台北縣淡水鎮淡金路四段499號 電話:(02)2801-3131 EXT.6390<br>Address:499, Sec. 4, Tam King Road, Tamsui, Taipei, Taiwan, R.O.C. |                                                                                            |  |  |  |
| 圖三. 忘記密碼                                                                                                    |                                                                                            |  |  |  |

4

四、投稿流程

研討會之投稿流程請參考圖四.

作者第一次投稿後, 經過審稿委員審查, 審稿意見可分成下列三項:

- 1. 全文接受
- 2. 遺憾退稿
- 3. 部份修改

其中『部份修改』之論文會通知投稿作者進行修改,並且再次上傳修改過之論文. 作者上傳之後,審稿委員會進行第二次審稿(確認是否依審稿建議修改).

受限於研討會時程, 論文修改僅能進行一次.

修改過之論文的審稿意見可爲下列二者之一:

- 1. 全文接受
- 2. 遺憾退稿

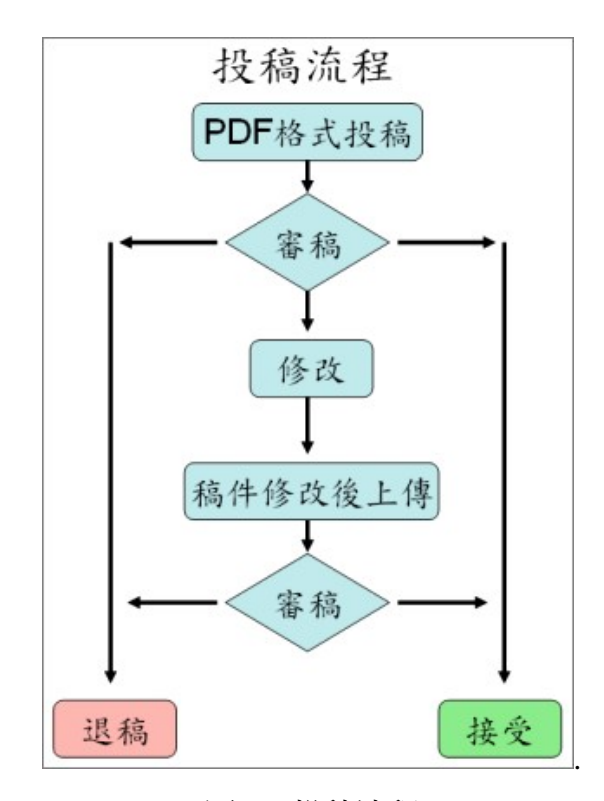

圖四. 投稿流程

五、論文列表

登入系統後,便可以看到上傳論文列表功能,可參考圖五

論文上傳後爲暫存狀態, 需經過提交才會進行論文審查. 暫存狀態之論文可自由刪除. 只要勾選要刪除之論文, 再點選刪除勾選之已上傳 論文即可.

論文之提交請在提交審稿欄位點選提交即可.提交後之論文無法刪除.

圖五中的上傳論文列表包括了審稿結果及審稿建議(PDF 檔)下載,這些資訊在審 稿完成後才能看到.

其中審稿結果若出現麥克風圖示,表示此篇論文的發表方式為口頭報告(Oral report),需準備約20分鐘之投影片.接受之論文若沒有麥克風圖示則以壁報論文 (Poster)方式發表.

如果論文在審查後需要進行修改(Revise),則在審稿結果欄位會出現修改論文上 傳按鈕,讓作者可以上傳修改過之論文.

| 登入身份: 《 (joechen@orca.cce.sju.edu.tw)<br>• 感謝您的参與,請在 2009-11-10 之前進行投稿論文上傳與提交.<br>• 數稿時間之後,將無法再進行投稿論文上傳、刪除與提交.<br>• 投稿論文諸使用 PDF 格式,其他格式將無法上傳成功.<br>• 載稿時限之前,您可以自行管理上傳之論文數量,建議您將不必要之論文刪除.<br>• 未提交之論文將不進行審查,數稿後系統會刪除未提交論文.<br>• 審稿完畢後,結果與建議除了會透過電子郵件寄送給您,也會在此頁面中顯示. |                                   |     |            |     |  |      |                         |
|----------------------------------------------------------------------------------------------------|-----------------------------------|-----|------------|-----|--|------|-------------------------|
| <ul> <li>個人註冊資訊如有誤請修正,任何問題請與我們連絡,謝謝.</li> <li>集號 上傳之論文名稱 分類 上傳時間 提交審寫? 删除? 審稿結果 審稿建議</li> </ul>                                                                                                    |                                   |     |            |     |  |      |                         |
| <b>蕉</b> 號                                                                                                    | 工具作的人口的                           |     |            |     |  |      |                         |
| <b>集號</b><br>CC-013                                                                                                    | ▲ 局 之 國 文 石 <del>11</del><br>楊小源3 | 資訊類 | 2009/11/05 | 已提交 |  | 全文接受 | $\overline{\mathbf{z}}$ |

修改過之論文上傳限於研討會時程,以一次上傳爲限.

圖五. 上傳論文列表

六、論文上傳

登入系統後,可點選投稿論文上傳來上傳論文. 填寫論文名稱(中英文皆可),勾選論文分類(研討會主辦單位會分類),然後選擇 要上傳之 PDF 格式論文檔案.

系統只接受 PDF 格式之論文上傳,其他格式(例如 word)將無法上傳成功.

上傳之檔案大小由各負責單位設定, 原則上 20M Bytes 以下皆可.

| □ 論文上傳                                                |                          |  |  |  |  |
|-------------------------------------------------------|--------------------------|--|--|--|--|
| 登入身份: 🤐 (joechen@orca.cce.sju.edu.tw)                 |                          |  |  |  |  |
|                                                       | 現在建 2005年11月10日 08:55:50 |  |  |  |  |
| 論文名稱                                                  |                          |  |  |  |  |
| 論文分類                                                  | ◎ 通訊録 ◎ 資訊額              |  |  |  |  |
| PDF格式論文上傳                                             |                          |  |  |  |  |
| 上傳」講座                                                 |                          |  |  |  |  |
| 上傳論文列表   投稿論文上懷   用除均氮之已上傳論文   個人註冊資訊   修改登入密碼   登出系统 |                          |  |  |  |  |
|                                                       |                          |  |  |  |  |

圖六. 投稿論文上傳

如果註冊時塡寫之個人資訊有誤,請點選個人註冊資訊來進行修改. 個人註冊資訊修改畫面請參考圖七.

|                                                         | 1個人註冊資訊                                                                       |   |
|---------------------------------------------------------|-------------------------------------------------------------------------------|---|
| 登入身份                                                    | 9: 🧟 (joechen@orca.cce.sju.edu.tw)                                            |   |
| <ul> <li>下列為您註</li> <li>請確認資料</li> <li>投稿款稿時</li> </ul> | 冊時填寬之資料。您填寬之資料不會外流。<br>正確性。有必要時請修改、以利後續作業。<br>間(2009-11-10)之後、將無法再修改個人資料,謝謝您。 |   |
| 姓名                                                      | 楊小源                                                                           | 1 |
| 學校(威公司)                                                 | 台科大                                                                           |   |
| 系所(或部門)                                                 | 電子                                                                            |   |
| 身份                                                      | ○老師 ④學生 ○社會人士                                                                 | 1 |
| 連絡電話(或手欄)                                               | 333-333-333                                                                   | 1 |
| 餐飲                                                      | <ul> <li>● 葷食</li> <li>○ 素食</li> <li>○ 不用午膳</li> </ul>                        | 1 |
| 電子郵件信箱                                                  | joechen@orca.cce.sju.edu.tw                                                   | 1 |
|                                                         | 更新                                                                            |   |
|                                                         |                                                                               |   |
|                                                         |                                                                               |   |

圖七. 個人註冊資訊

八、修改密碼

PSMS 提供登入密碼修改功能,請點選修改登入密碼來進行修改.

| ■ 密碼修改<br>臺入身份: <sup>3</sup> (joechen@orca.cce.sju.edu.tw) |                                                                       |  |  |  |
|------------------------------------------------------------|-----------------------------------------------------------------------|--|--|--|
| 審密<br>新密<br>(6到)<br>再輪                                     | <ul> <li>講:</li> <li>16学元)</li> <li>込一次新告講:</li> <li>修改 清除</li> </ul> |  |  |  |
| 上傳論文列表   投稿論文上傳   照新勾選之已上傳論文   個人註冊資訊   修改登入密碼   登出系統      |                                                                       |  |  |  |

圖八. 修改登入密碼

九、登出

系統使用完畢請點選登出系統.

| NWICT | 論文上傳管理系統                                                                                                    | 隆步 波山 取物物经长上来    |  |  |  |  |
|-------|----------------------------------------------------------------------------------------------------|------------------|--|--|--|--|
|       | 投稿作者登入 審稿委員登入  研討會網站                                                                                                    | 電腦與通訊工程系 型約動科技大學 |  |  |  |  |
|       | ◙ 登出                                                                                                    |                  |  |  |  |  |
|       | 您已登出系统。                                                                                                    |                  |  |  |  |  |
|       | 重转登入?                                                                                                    |                  |  |  |  |  |
|       | 聖約翰科技大學 電腦與通訊工程系<br>251 台北縣淡水鎮淡金路四段499號 電話:(02)2801-3131 EXT.6390<br>Address:499, Sec. 4, Tam King Road, Tamsui, Taipei, Taiwan, R.O.C.<br>SJU 軟體發展: <u>聖約翰科技大學 電腦與通訊工程系</u> |                  |  |  |  |  |

圖九. 登出系統